## 2 ステップ1 Google アカウントを設定 する

スマートフォンの機能を最大限に活用するために、 Googleアカウントの設定が必要になります。

## ※本操作手順は予告なしに変更される 場合があります。

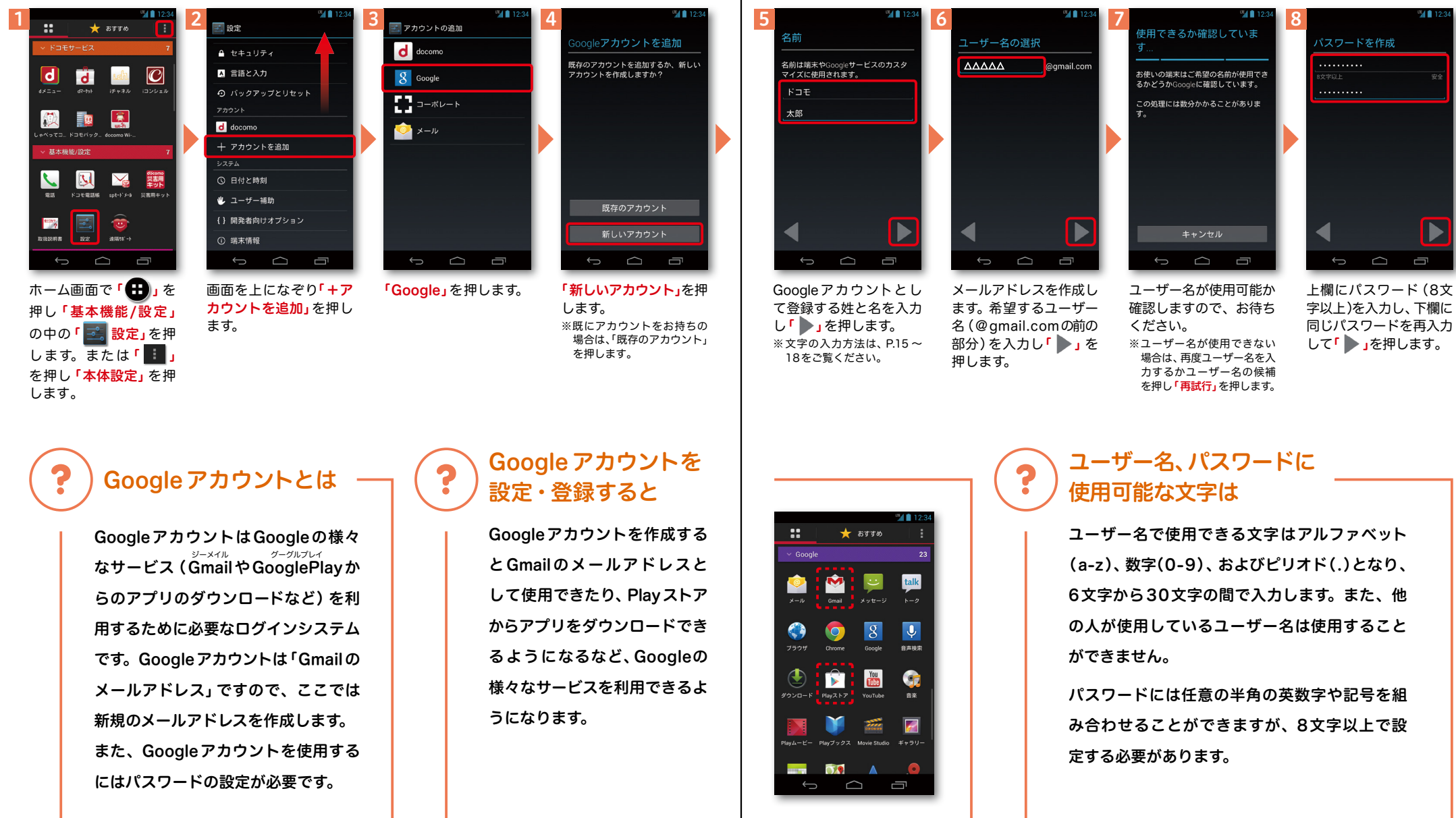

次ページ

## 2 ステップ1 Google アカウントを設定 する

## ※本操作手順は予告なしに変更される 場合があります。

10

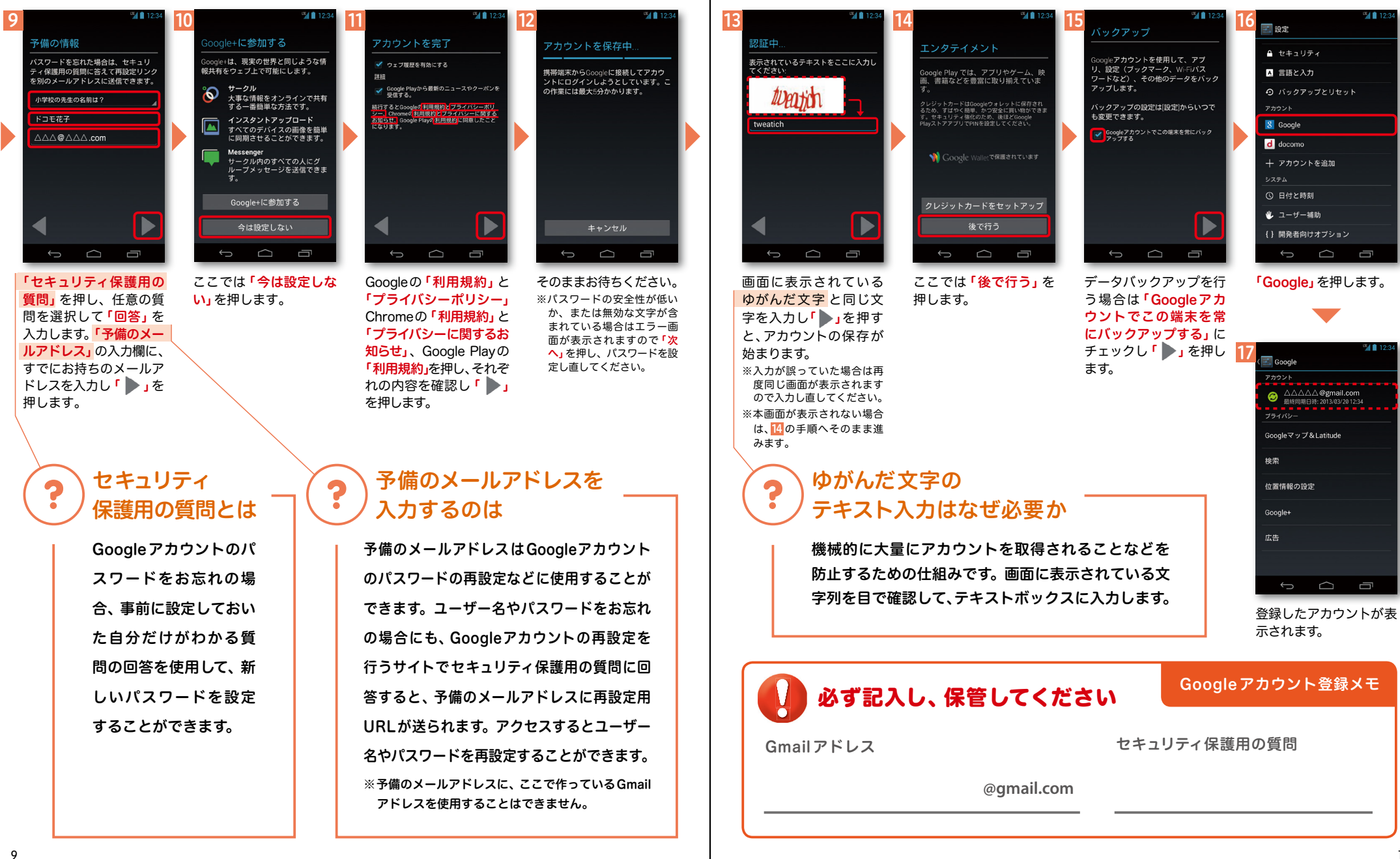